## 2020全国医学院校教师教学发展在线学术研讨会平台说明

本届学术研讨会通过 ClassIn 平台进行网络直播,各位老师请根据自己情况, 进行安装及使用。ClassIn平台支持 Windows/Mac/iOS/Android 多平台运行, 本届研讨会参会并发言的嘉宾老师需要安装ClassIn客户端,下载链接 https://www.eeo.cn/cn/download.html。(注册需使用手机号码)

## 一. 设备及环境准备

1.1运行设备
1.2视频设备
1.3 音频设备: 耳麦、耳机、音箱等
1.4 宽带网络接入
1.5 良好的环境

二、参加ClassIn在线研讨会 登录ClassIn客户端进入在线研讨会

三. 离开会议和结束会议

四. 常见问题答疑

## 一、设备及环境准备

#### 1. 运行设备

ClassIn支持 Windows/Mac/iOS/Android 多平台运行,安装 ClassIn客户端 (<u>https://www.eeo.cn/cn/download.html</u>)后即可正常参会。考虑操作便捷性, 参会人员,尤其是会议发言人,建议使用电脑客户端。

#### 2. 视频设备:

可使用电脑自带摄像头,或外接USB 摄像头。

#### 3. 音频设备:耳麦、耳机、音箱等

台式机用户:强烈建议使用耳麦,以保证会议中良好的声音效果;使用独立的 外接麦克风和音箱,但可能产生回声干扰。

笔记本用户: 推荐使用外接耳麦,如没有外接耳麦也可使用自带麦克风和音 箱,但可能有回声干扰。

多人使用同一台电脑参会,建议使用视频会议专用设备,如罗技 CC3500e 等。

#### 4. 宽带网络接入

建议使用有线网络,网络带宽和稳定性直接影响视频会议效果。在网络状况 不良的情况下,参会者(包括会议主持人)看到的视频画面可能会停顿、模糊不 清。建议使用稳定的WIFI网络,或者有线网络,4G热点信号。

#### 5. 良好的环境

柔和、足够亮度的光源,可令视频画面更清晰,背景更干净。

注:

本手册中的操作及说明文字、图片等,基于 windows 操作系统电脑完成。如您使用的是手机、平板电脑,或者其他操作系统的电脑,请注意其中的区别。

# 二、 参加会议

### (一) 下载注册ClassIn客户端

1、ClassIn下载地址: <u>https://www.eeo.cn/cn/download.html</u>

2、下载后,使用手机号码进行账号注册,点击左下角"新用户注册",输入信息,进行 注册

| Ciassin – X                | < 返回 - ×                 |
|----------------------------|--------------------------|
|                            | +86 ~   请输入手机号           |
|                            | 清输入验证码获取验证码              |
| +86 ~ 请输入手机号或帐号 ~          | 请输入6~20位密码               |
| <b>密码</b> 请输入密码            | 请重复输入密码                  |
| □     记住密码     □     自动登录  | 同意《ClassIn用户协议》 & 《隐私政策》 |
|                            |                          |
| 登录                         | 注册                       |
| 新用户注册 忘记密码?                |                          |
| 服务器: • Auto · V3.1.0.213h2 |                          |

# (二) 启动ClassIn客户端参加会议(需互动的嘉宾及老师)

1、登录客户端,修改昵称为真实姓名。 点击IM界面左上角的头像图标一>点击编辑一>进行修改(如图);

|                | Q捜索                | (+)             | 产品说明标准课 |    |    | - 🗆 ×   |
|----------------|--------------------|-----------------|---------|----|----|---------|
|                | 8 产品说明标            | <b>佳课</b> 04-30 |         | 聊天 | 课程 | Q       |
| <b>9</b>       | <b>产品说</b><br>课节已读 |                 | - ×     |    |    |         |
| R              | <b>产品说</b><br>课节已读 |                 | Adapter |    |    |         |
| 7              | 产品说<br>2018-0      | 老师              | Ċ       |    |    |         |
| △              | 👡 ř                | 用户详情 帐户管        | 管理      |    |    |         |
|                | 性别:                | 男               |         |    |    |         |
|                | 生日:                | 1980-01-01      |         |    |    |         |
|                | 年龄:                | 38 摩羯座          |         |    |    |         |
|                | 地区:                | 中国 北京 海淀        |         |    |    |         |
|                | 签名:                | 主人什么也没留下~       |         |    |    |         |
|                |                    |                 | 4       |    |    | 「「」临时教室 |
| - <del>-</del> |                    |                 |         |    |    |         |
| ~              |                    | 编辑              |         |    |    |         |
| Ø              |                    |                 |         |    |    | 发送      |

2、复制研讨会报名链接(届时发送),打开ClassIn自动跳转报名,点击报名加入会议。

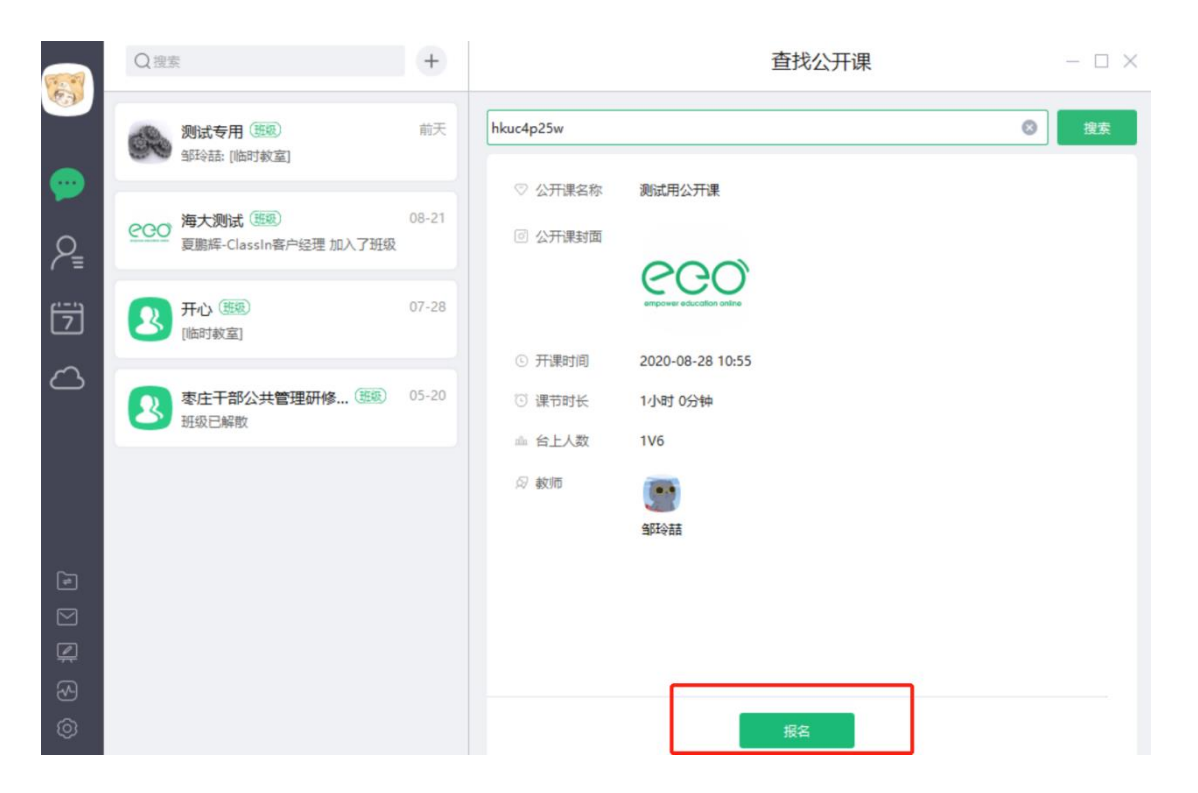

3、会议开始后,点击进入教室即可参与直播会议中。

|          | Q搜到        | 11.<br>11.                                              | +               | 测试用公开课                                                  |
|----------|------------|---------------------------------------------------------|-----------------|---------------------------------------------------------|
| <b>9</b> | <u>eco</u> | <b>测试用公开课 ②开课</b><br>教师: 邹玲喆<br>时间: 08-28 周五 10:55      | 进入赦室<br>人数: 0/2 | 课程进度: 1<br>上课中课节(1)                                     |
| ₽₌       | Classin    | <b>test with Yuekun (</b> )<br>Yuekun_ClassIn: @Linda 张 | 08-24<br>婷      | <b>測试用公开课</b><br>01 老师: 邹玲喆<br>时间: 2020-08-28 星期五 10:55 |
|          | Ø          | <b>作业</b><br>截止: 2020-09-02 11:00<br>暂无同学提交作业,快来第一      | }•<br>-^/提交     |                                                         |
|          | 200        | 【eeo】 翼鸥大学堂(题题<br>市场营销部-李立: [临时教室]                      | ) 10:00         |                                                         |

## 三、 离开会议

参会嘉宾直接点击右上角关闭按钮即可离开会议。 会议主持人离开会议后直播将同步关闭。

| 测试专用 - 90 🕚 将要开课: 01:22                                                                                                    | x *, _ * 🕸 🗋 🗅 |
|----------------------------------------------------------------------------------------------------|----------------|
|                                                                                                    |                |
| 提示 ×                                                                                                    |                |
| 你确定要关闭教室吗?录课正在进行中,关闭<br>教室会中断录课。                                                                                                    |                |
| 是一百                                                                                                    | **             |
| Sector and the sector of the sector of the s | ▶⊕             |
|                                                                                                    | N.             |
|                                                                                                    | T.             |
|                                                                                                    | *              |
|                                                                                                    |                |

## 四 · 常见问题答疑

1- 想要静音,关闭摄像头

答:点击教室设置,选择禁用即可关闭摄像头和麦克风。

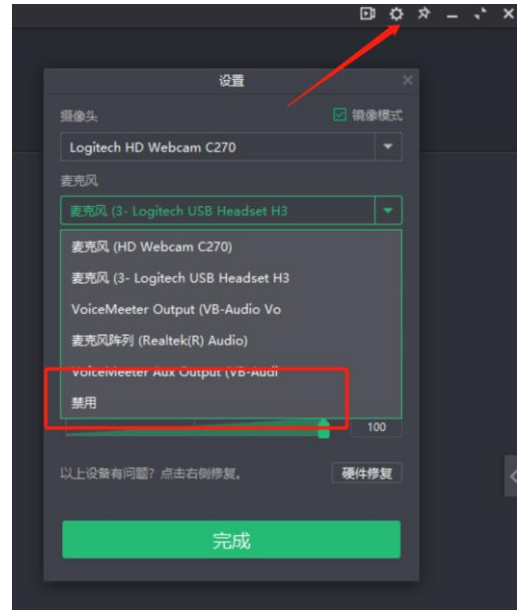

- 2- 互动环节提问
- 答:提问方式1;点击右侧的聊天工具,直接输入问题问题即可。 提问方式2:点击举手按钮,主持人解除参会者的静音,即可发言提问。

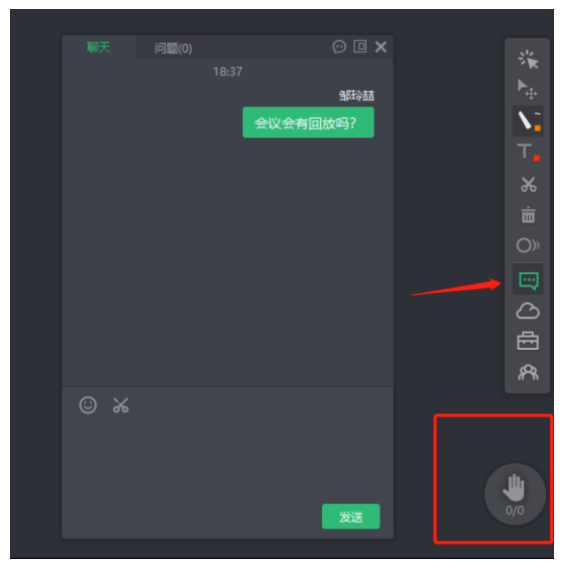

- 3- . Classin卡顿怎么办?
  - 答: 第一,设备方面。建议老师学生使用电脑上课,老师电脑尽量在i5以上。
  - 第二, 上课稳定的网络需求:
  - 1. 使用有线网络,如果不行,请切换手机4G网络热点
  - 2. 如果只能用无线建议坐在路由器旁边
  - 3. 关闭后台无关程序(Ctrl+Alt+Delete关闭其他运行程序)
  - 4. 家里其他人不要抢占网络
  - 5. 联系运营商改善网络环境
- 4- 教师使用Classin,如何调节音视频?

答:教师可以提早进入教室,右上角小齿轮的图标,进行设置。可以选择摄像头,麦克风和扬声器。提前测试好自身的设备,测试操作如图。

|                                 | D   | ۵  | Ŕ | • |
|---------------------------------|-----|----|---|---|
| 设置                              |     | >  |   |   |
| - 摄像头                           | 镜像  | 模式 |   |   |
| Logitech HD Webcam C270         |     |    |   |   |
| 麦克风                             |     |    | ⊢ |   |
| 麦克风 (3- Logitech USB Headset H3 |     |    |   |   |
|                                 | Ш   | П  |   |   |
|                                 | 10  | 0  |   |   |
| 扬声器                             |     |    |   |   |
| 扬声器 (3- Logitech USB Headset H3 |     |    |   |   |
| ↓ 测试扬声器                         |     |    |   |   |
|                                 | 10  | 0  |   |   |
| 以上设备有问题? 点击右侧修复。                | 更件修 | 复  |   |   |
| 完成                              |     |    |   |   |
|                                 |     |    |   |   |
|                                 |     |    |   |   |

- 5-.关于连麦时产生回音的问题。
- 答: 建议老师和学生能够佩戴耳麦上课。